## ISH DWG Launcher ReadMe

## 1. Installation

- Über ISH\_CadInstaller kann das Zusatzprogramm "ISH\_DwgLauncher" heruntergeladen und installiert werden, es befindet sich dann (bei Standardinstallation) im Pfad: C:\ProgrammeISH\ISHAcadAppsBaseNET\ISH\_DwgLauncher
- Um .dwg Dateien automatisch mit dieser Applikation auszuführen starten Sie bitte den Windows Explorer, klicken Sie mit der rechten Maustaste auf eine .dwg-Datei.
- Unter der Option "Öffnen Mit" klicken Sie auf "Andere App auswählen". (Abbildung 1)

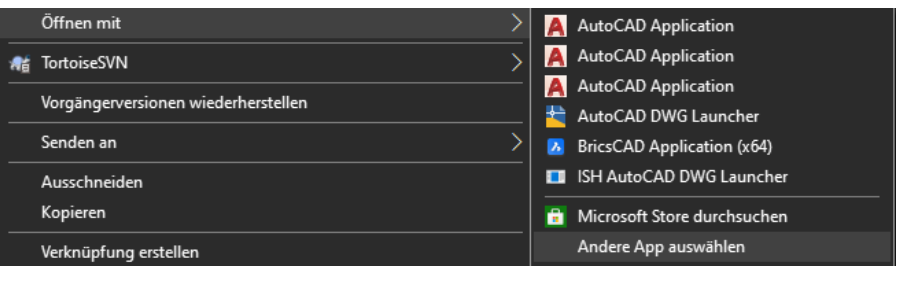

Abbildung 1

- Kreuzen Sie die Option "Immer diese App zum Öffnen von .dwg-Dateien verwenden" an.
- Klicken Sie auf am Ende der Liste auf "Weitere Apps" und danach wieder am Ende der Liste auf "Andere App auf diesem PC suchen". (Abbildung 2)
- Navigieren Sie im neuen Explorer Fenster zu oben angeführtem Ordner und wählen die ISH\_DWGLauncher.exe-Datei aus und bestätigen Sie die Auswahl mit dem "Öffnen" Knopf.

Wie soll diese Datei geöffnet werden?

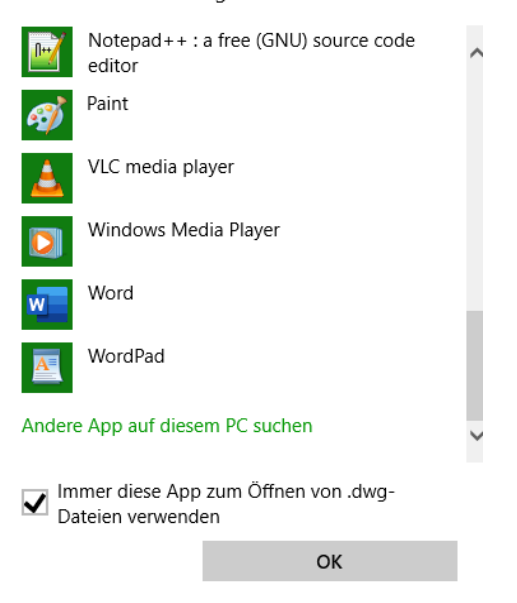

Abbildung 2

## 2. Verwendung

- Um zu konfigurieren, ob eine DWG-Datei im schreibgeschützten Modus geöffnet wird oder normal (nicht schreibgeschützt), öffnen Sie die ISH\_DWGLauncherReadonly.txt-Datei mit einem Texteditor.
- In die erste Zeile welche nicht mit einem # Symbol beginnt, schreiben Sie "Ja" oder "Yes", um Dateien schreibgeschützt zu öffnen, und "Nein" oder "No" um sie regulär zu öffnen.